## **OfficeWriter Designer for Word - Save Report**

Before you deploy your report, save the report template locally.

1. Click the OfficeWriter Designer's Save button and select Save to Disk. The dialog shown will open.

You cannot save as Report Definition Files (Office 2007) (\*.rdl) from Word 2003

- 2. Browse to the local destination folder for the template.
- 3. Enter a name in the File name field.
- 4. Make sure that the selected file type is Report Definition Files (Office 2007) (\*.rdl) or Report Definition Files (Office 2003 or earlier) (\*.rdl).

5. Optional: Enter your name and a report description in the **Author** and **Description** fields.

6. Click Save .

А

| ficeWriter De                                                                                           | signer - Save Report                                                                                                    |                                                                                             | ?                                                      |
|----------------------------------------------------------------------------------------------------|----------------------------------------------------------------------------------------------------|---------------------------------------------------------------------------------------------|--------------------------------------------------------|
| Savejn: 🔀                                                                                               | Samples                                                                                                    | - te (                                                                                      | •                                                      |
| Excel - Off<br>Excel - Price<br>Excel - Pro<br>Excel - Pro<br>Excel - Sak<br>Excel - Yea<br>Excel - Yea | ice 2007 Format.rdl<br>e List.2005.rdl<br>duct Sales Report - EE.2005.rdl<br>es Order Detail.2005.rdl<br>rly Sales.2005.rdl<br>- ProductSales.2005.rdl | 🔝 Word - Compan<br>🔝 Word - Purchas                                                         | y Directory.200<br>e Order.2005.rd                     |
| <b>∢</b><br>File <u>n</u> ame:                                                                          |                                                                                                    |                                                                                             | ▶<br><u>S</u> ave                                      |
| Save as <u>t</u> ype:                                                                                   | Report Definition Files (Office 20<br>Report Definition Files (Office 20                                                                               | 003 and earlie<br>007) (*.rdl)                                                              | Cancel                                                 |
| -Report Propert<br>Author:                                                                              | Report Definition Files (Office 20<br>All Files(*.*)<br>SoftArtisans                                                                                   | 103 and earlier) (*                                                                         |                                                        |
| Description:                                                                                            | OfficeWriter can export to eithe<br>formats, allowing you to utilize t<br>introduced with .xlsx and .docx<br>this behavior, creating an Excel          | r Office 2007 or Off<br>he extended functio<br>files. This sample do<br>2007 file with over | ice 2003 file<br>nality<br>emonstrates<br>100,000 rows |

Remember to use the OfficeWriter Toolbar Save button to save your report. If you use File -> Save from the Word Menu bar, you will not save the report information in your template.